# **Managing Users in your DISCO**

Last Modified on 07/10/2025 1:34 pm PDT

You can invite **Users** to and remove them from your DISCO and manage their permissions within your account **Settings**.

## At a glance

You can see a list of all Users in your DISCO from your account **Settings** under **Workspace Settings > Users**.

| SETTINGS                    | Users                                                     |       |         |
|-----------------------------|-----------------------------------------------------------|-------|---------|
| > My Settings               |                                                           |       |         |
| ✓ Workspace Settings        | • You're using 2 of your unlimited seats. Add more seats. |       |         |
| <b>Business Settings</b>    |                                                           |       |         |
| Users                       | Search Q                                                  |       |         |
| <br>Billing & Subscriptions |                                                           |       |         |
| Metadata                    | USER NAME EMAIL                                           | LABEL | ACTIONS |
| Track Tags                  | Olivia Disco oli @disco.ac                                | ADMIN | •••     |
| Playlist Tags               | Livvy Sings livvysings @gmail.com                         | USER  | •••     |
| Inboxes                     |                                                           |       |         |
| Channels                    |                                                           |       |         |

### **User permissions**

There are two levels of user permission in DISCO: Admins and Users.

#### Admins

Each DISCO needs to have *at least one* Admin. For new DISCOs, the first user will be made an Admin, and they'll be responsible for assigning permissions to other Users.

There are certain actions that *only* Admins can perform. These include:

- deleting Users
- changing Users to Admins
- changing Admins to Users
- updating Business Settings (under Settings > Workspace Settings)
- requesting to delete the business (via **Business Settings**)

#### Users

Users can invite other Users and cancel invites.

### **Changing User permissions**

This can only be done by Admins and includes:

- changing Users to Admins
- changing Admins to Users

#### To do this:

- 1. In the top-left corner of your DISCO, click on your DISCO Business Name to open the menu.
- 2. Select Settings and Account.

| Livvy Sings S ∨) €              | Q Sear     |
|---------------------------------|------------|
| Not Olivia<br>Livvy Sings Songs | se<br>ts   |
| Settings and account            | 0 :        |
| Log out                         | pr         |
| Refer a friend                  | ו C        |
| Product changelog 🛛             |            |
| Privacy policy 🛛                | lay<br>∠ct |

- 3. Under Workspace Settings, select Users.
- Open the Actions menu (···) to the right of the User and select an option from the list: Make Admin or Make User.

| SETTINGS                 | Users                                                     |
|--------------------------|-----------------------------------------------------------|
| > My Settings            |                                                           |
| ✓ Workspace Settings     | i You're using 2 of your unlimited seats. Add more seats. |
| <b>Business Settings</b> |                                                           |
| Users                    | Search Q                                                  |
| Billing & Subscriptions  |                                                           |
| Metadata                 | USER NAME EMAIL LABEL ACTIONS                             |
| Track Tags               | OD Olivia Disco oli @disco.ac ADMIN                       |
| Playlist Tags            | Livvy Sings livvysings @gmail.com                         |
| Inboxes                  | Delete user                                               |

# Inviting Users to your DISCO

Before inviting a User to your DISCO, make sure that you have enough seats added to your plan. You can add seats by clicking on your DISCO Business Name to open the menu **> Settings and Account > Workspace Settings > Billing & Subscriptions > Add/remove seats**.

| SETTINGS                                     | Billing and Subscriptions                                                                                                    | View pricing    |
|----------------------------------------------|----------------------------------------------------------------------------------------------------|-----------------|
| > My Settings                                |                                                                                                    |                 |
| ✓ Workspace Settings                         | Pro Plan                                                                                                    |                 |
| Business Settings                            |                                                                                                    |                 |
| Users<br>Billing & Subscriptions<br>Metadata | Infinity users, ∞ tracks<br>✓ Everything on Plus, plus:<br>✓ Custom fields<br>✓ Password protection<br>✓ Distributor Ingestion |                 |
| Track Tags                                   | Change Plan                                                                                                    |                 |
| Playlist Tags                                | Inclusions                                                                                                    |                 |
| Inboxes                                      | ⊕ Users 2/Unlimited =                                                                                                    | Tracks 193/∞    |
| Channels                                     | Last user added 9 days ago                                                                                                    |                 |
| Themes                                       | Add/remove seats Ad                                                                                                    | d/remove tracks |

Once you've confirmed you have enough seats, follow these steps to invite a new User:

1. In the top-right corner of your DISCO, click the **+ Invite** button.

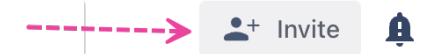

 This will open a window where you can enter the User's Email Address, First name (optional), and Last name (optional).

| Invite your team to DIS                    | 00                    |            | ×              |
|--------------------------------------------|-----------------------|------------|----------------|
| i You're using 2 of your unlimited s       | eats. Add more seats. |            |                |
| Email Address                              | First name            | Last name  | Action         |
| newuser@disco.ac                           | (optional)            | (optional) | $\otimes$      |
| Add another member                         |                       |            |                |
| Personalise your invite by writing a massa | 178                   |            |                |
| Personalise your invite by writing a messa | ge.                   |            | Invite 1 Perso |

- 3. If needed, click the **Add another member** button to add multiple Users at once.
- 4. Click the **Invite** button.

### **Resending and cancelling User invites**

New Users are added to your DISCO when they click the link in the invite email and set up their

#### accounts. Anyone in your DISCO (both Admins and Users) can resend or cancel invites.

#### To resend or cancel an invite:

- 1. In the top-left corner of your DISCO, click on your DISCO Business Name to open the menu.
- 2. Select Settings and Account.

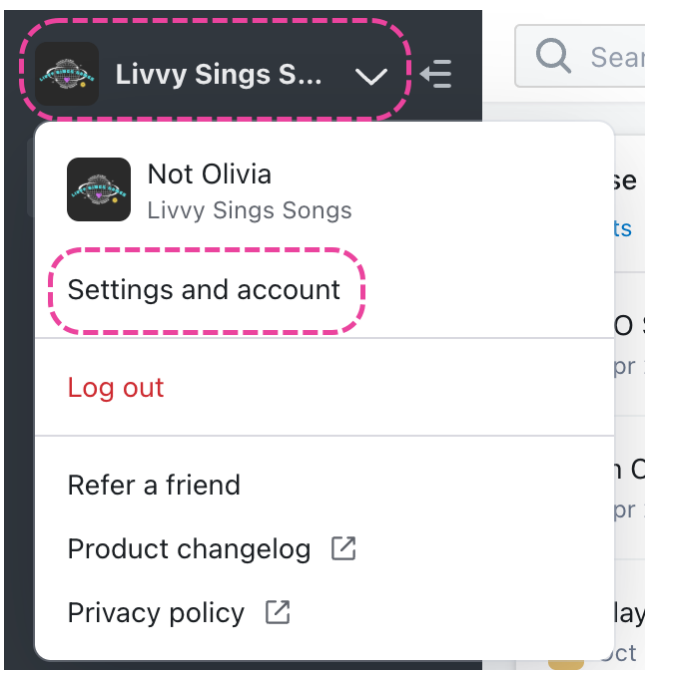

- 3. Under Workspace Settings, select Users.
- 4. Open the **Actions menu (…)** to the right of the User with the **Invited** label and select an option from the list: **Resend** or **Cancel invite**.

| SETTINGS                | Users            |                                 |               |         |
|-------------------------|------------------|---------------------------------|---------------|---------|
| > My Settings           |                  |                                 |               |         |
| ✓ Workspace Settings    | i You're using 2 | of your unlimited seats. Add mo | re seats.     |         |
| Business Settings       |                  |                                 |               |         |
| Users                   | Search Q         |                                 |               |         |
| Billing & Subscriptions |                  |                                 |               |         |
| Metadata                | USER NAME        | EMAIL                           | LABEL         | ACTIONS |
| Track Tags              | Olivia Disco     | oli @disco.ac                   | YOU! ADMIN    | •••     |
| Playlist Tags           | LS Livvy Sings   | livvysings @gmail.com           | USER          |         |
| Inboxes                 | New User         | newuser123456@disco.ac          | INVITED       | •••     |
| Channels                |                  |                                 | Resend        |         |
| Themes                  |                  |                                 | Cancel invite |         |

### **Deleting users**

This can only be done by Admins.

To do this:

- 1. In the top-left corner of your DISCO, click on your DISCO Business Name to open the menu.
- 2. Select Settings and Account.

| Livvy Sings S ∨) €              | Q Sear     |
|---------------------------------|------------|
| Not Olivia<br>Livvy Sings Songs | se<br>ts   |
| Settings and account            | 0 :        |
| Log out                         | pr         |
| Refer a friend                  | ו C        |
| Product changelog 🛛             |            |
| Privacy policy 🖸                | lay<br>Jot |

- 3. Under Workspace Settings, select Users.
- 4. Open the Actions menu (...) to the right of the User and select Delete user from the list.

| SETTINGS                           | Users                                                     |
|------------------------------------|-----------------------------------------------------------|
| > My Settings                      |                                                           |
| ✓ Workspace Settings               | i You're using 2 of your unlimited seats. Add more seats. |
| <b>Business Settings</b>           |                                                           |
| Users                              | Search Q                                                  |
| <b>Billing &amp; Subscriptions</b> |                                                           |
| Metadata                           | USER NAME EMAIL LABEL ACTIONS                             |
| Track Tags                         | OD Olivia Disco oli @disco.ac ADMIN                       |
| Playlist Tags                      | Livvy Sings livvysings @gmail.com Make User               |
| Inboxes                            | Delete user                                               |

5. A confirmation message will appear. If you're sure, click the **Yes, remove** button.

| 🔺 Delete user                     |             |
|-----------------------------------|-------------|
| Remove Livvy Sings from the team? |             |
| Cancel                            | Yes, remove |

Once a user is deleted, parts of their account are transferred over to the Admin who deleted them:

• Their personal Inbox becomes a custom Inbox. The Admin who deleted them becomes a Manager of this Inbox, and it is only visible to them.

- Their content becomes a Channel. The Admin who deleted them becomes a Manager of this Channel, and it is only visible to them.
- The Admin who deleted them is also added as a Manager to all Channels that were previously owned or managed by the deleted User.